## "完美校园"健康 APP 打卡客户端使用说明

第一步: 手机市场下载"完美校园" APP

| 中国明通 💿 🍷 🚺               | Itte. <sup>22</sup> Itte. <sup>34</sup> © | ③ ∰.北 38% 座 中午11:05 |  |
|--------------------------|-------------------------------------------|---------------------|--|
| $\leftarrow \circ$       | 完美校园                                      | × 搜索                |  |
| <u> </u> 究美<br>核因        | <b>完美校园</b><br>科技让校园更美好!                  | 打开                  |  |
| 掌门<br>[ <u>1</u> 〕<br>*1 | <b>掌门1对1辅导</b><br>高中小作业全科在线1对1            | 安装                  |  |
| 好家长                      | <b>掌门好家长</b><br>全科知识图谱                    | 安装                  |  |
| 完美世界                     | 游戏品牌专区                                    |                     |  |

追求完美的人如何突破?

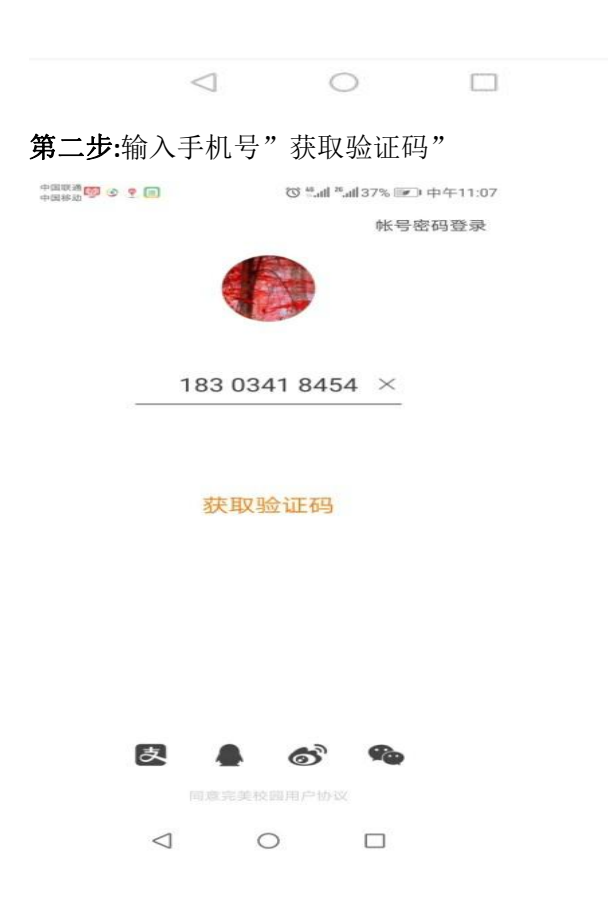

## 第三步:健康打卡

1.选择所属专业/部门(临时人员-研究生工作部-博士生考试)

2.学号: 输入身份证号

3.勾选、填写问题进行打卡。

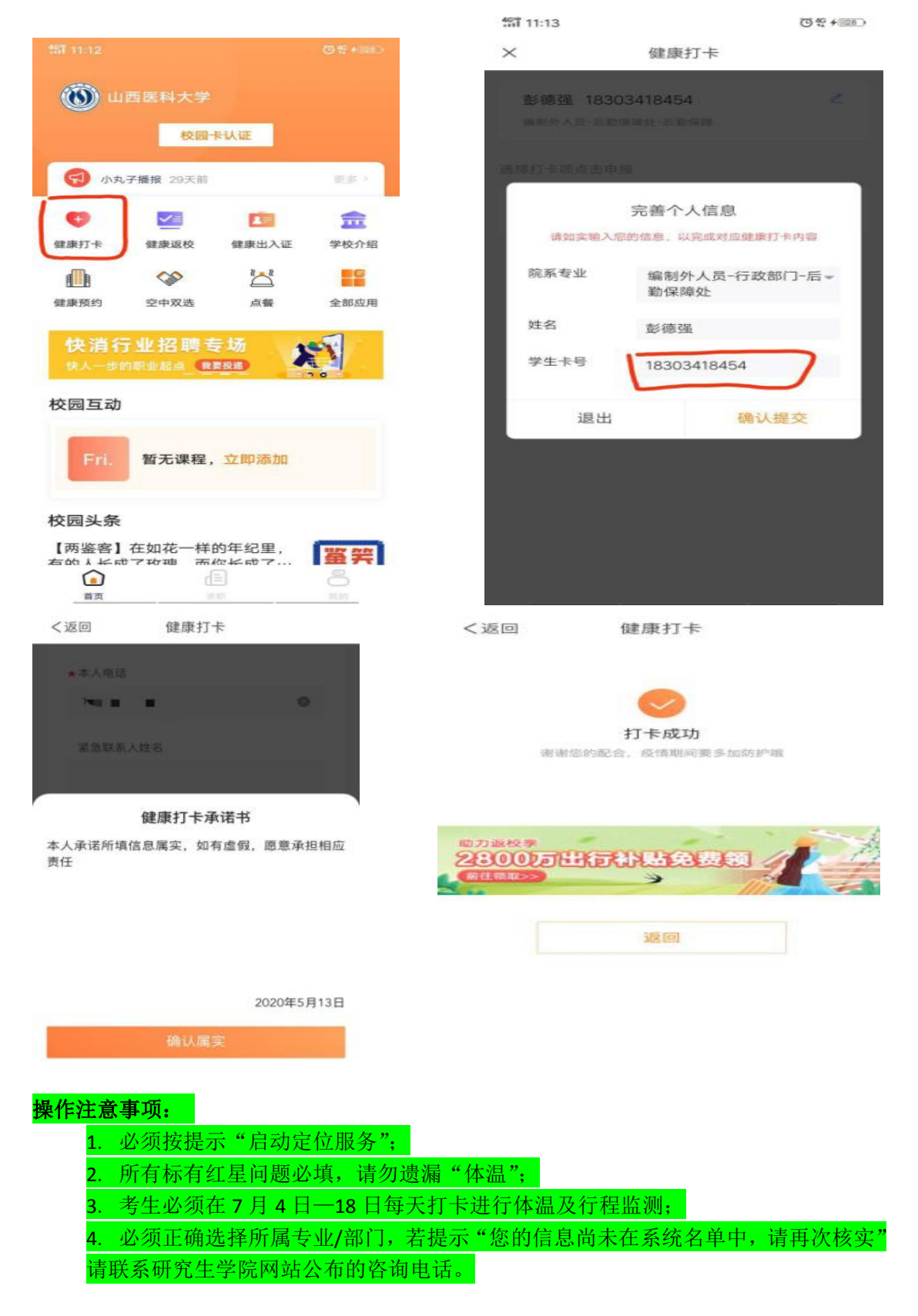